#### Як отримати доступ до порталу Roma Capitale

Уві йді ть на сайт Roma Capitale за адресою

#### ROMA CAPITALE

Натисніть на Онлайн-послуги: ви побачите список послуг, доступних в І нтернеті. Будьте уважні! Ви побачите, що вони розділені по зонам. Вампотрі бно буде знайти і вибрати послугу, яка вампотрі бна.

1.

| Region Luca                                                                                                    | a suns                                                                                                    |  |
|----------------------------------------------------------------------------------------------------|----------------------------------------------------------------------------------------------------|--|
| ROMA 觉                                                                                                    |                                                                                                    |  |
| Tutti i servizi Municipio Ser<br>Tutti i servizi Municipio Servizi<br>Tutti i Servizi<br>online Angarle e<br>online Servizi Sintoni<br>Sintoni Servizi Sintoni<br>Sintoni Servizi Sintoni<br>Sintoni Sintoni<br>Sintoni<br>Sintoni<br>Sintoni<br>Sintoni Sintoni<br>Sintoni<br>Sintoni | Act contine Modulistica App<br>Commercia<br>1 how                                                                                                    |  |
| Criss tes l'invide settre<br>Abbo Grudici Popolari Iscriticine Online<br>@ Acquiste e sensis cied - Sensis Termunii<br>Accese A, Sensoro                                                                                                    | CRIA<br>Albo degli Scrutatori di Seggio Elettorale<br>Cancellazione Online<br>@ Auguste e socioli chici - Servici Elettorali<br>ACTO M. SPRICE         |  |
| Albo degil Scrutatori di Seggio Elettorale<br>Istribione Online<br>III Angule e senisi cini - Senisi Elettorali<br>Axta A. Stavato                                                                                                    | Albo dei Presidenti di Seggio Elettorale<br>Cancellazione Online<br>© Anagrafe e sensisi cheli - Sensisi Elettorali<br>ADDE M. SZWOZO                  |  |
| Albo dei Presidenti di Seggio Elettorale iscolzione<br>Online<br>© Anagrafe e sensizi civici - Senvizi Elettorali<br>Accese Au sekupto                                                                                                    | Albo pretorio<br>19 Acagnite e sorvizi civici - Albo pretorio<br>Acceso A, SERNOO                                                                      |  |
| Assegnazione numeri civici online e attestazioni<br>toponomasitico online<br>B Auguste e sunti civici o Denominazione strade e<br>assegnazione numeri civici<br>Accese Au seavoto                                                                                                    | Bibliofic accesso al servizi e allo spazio<br>personale delle Biblioteche di Koma<br>Li Coltura - Intitucione Biblioteche di Roma<br>Acceso Al stavobo |  |
| Bibliofic: territione online ai servizi delle<br>Biblioteche di Roma<br>🖾 Coltura - Istituzione Biblioteche di Roma<br>Accelo Ai senuto                                                                                                    | Cambio di Residenza-Abitazione Doline<br>19 Anaguste e sonici chei - Anaguste<br>Antes A, Stavbo                                                       |  |
| Certificati Anagrafici e di Stato Civile Online<br>@ Anagrafe e servizi civici - Anagrafe                                                                                                    | Consegna a soggetti terzi certificati anagrafici<br>online<br>III Anagrafe e servici civici - Anagrafe                                                 |  |

Вибері ть послугу, яка вас ці кавить, а поті м натисні ть accedi al servizio ("вступити до послуги")

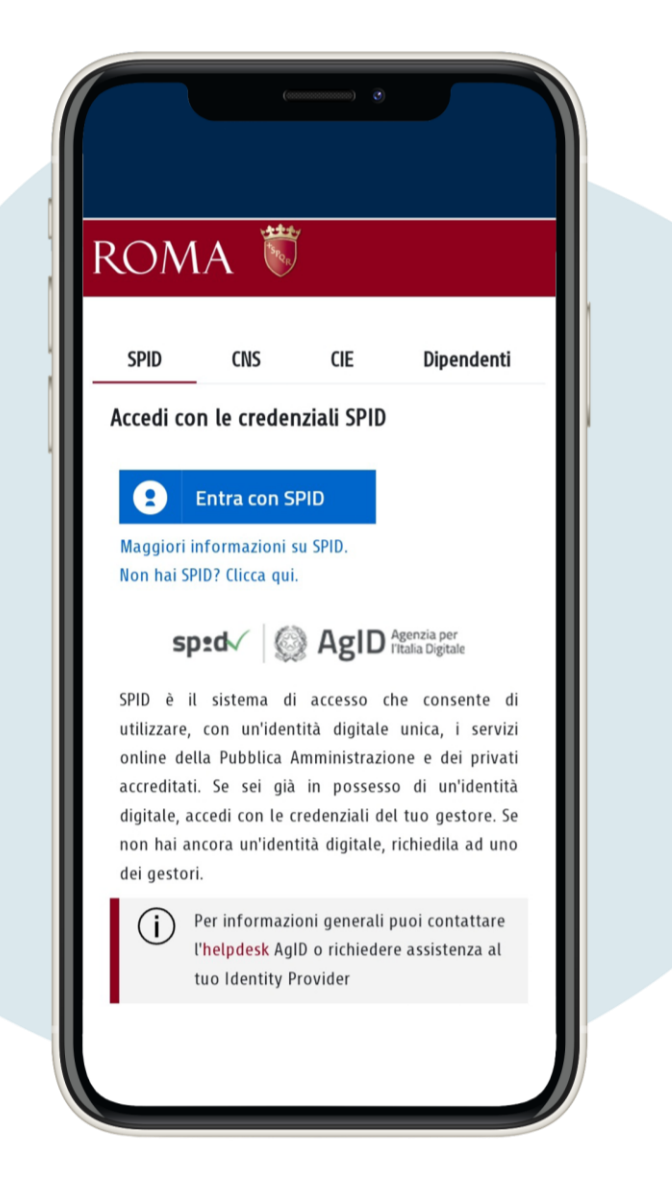

Увійти в систему можна через SPID та електронне посвідчення особи. При першому вході необхідно ввести свої персональні дані

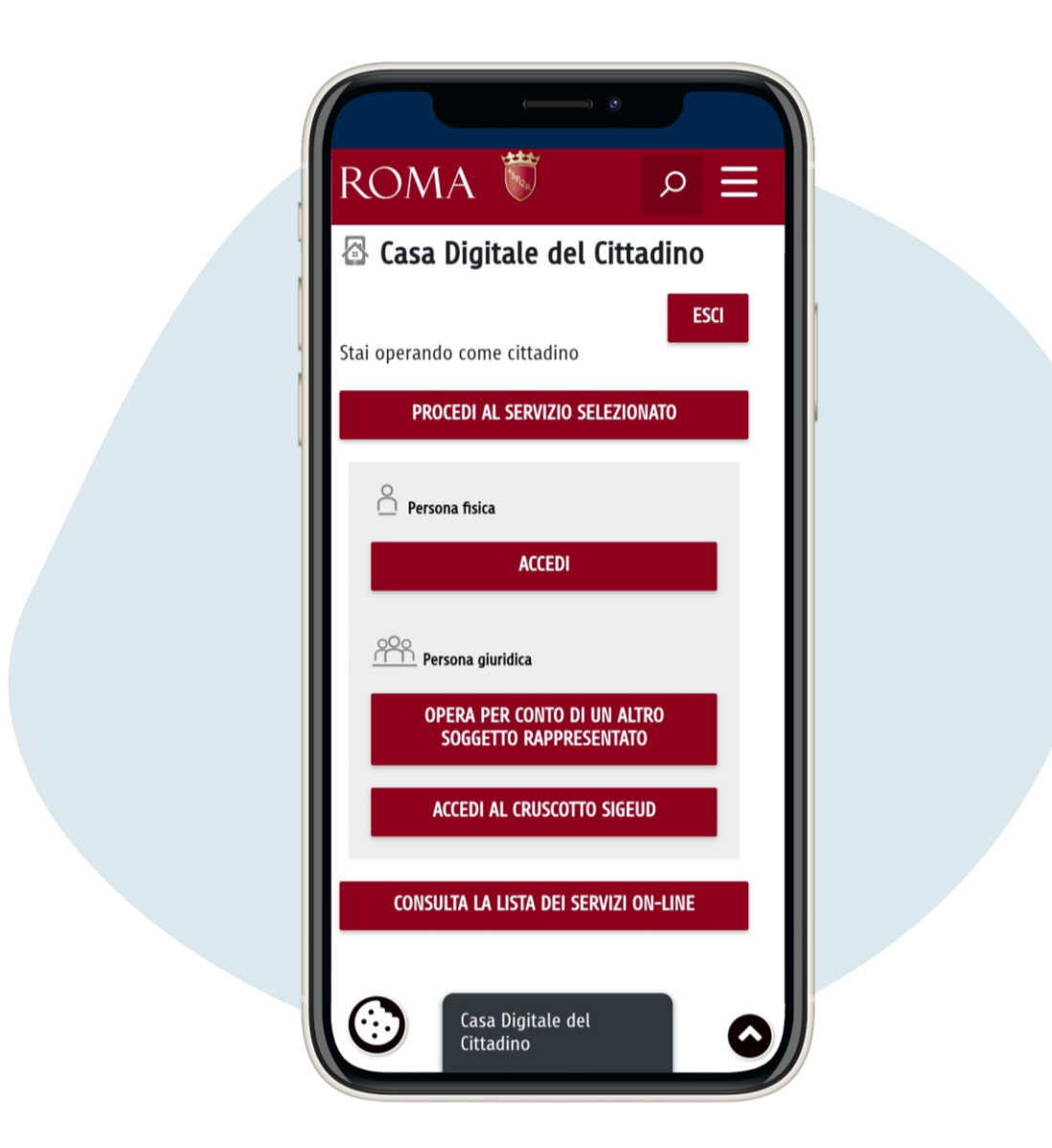

### Натисні ть на consulta la lista dei servizi online ("ознайомитисязі спискомонлайн-послуг")

Наприклад, якщо вам потрі бно скачати якийсь сертифі кат, уві йді ть до послуги, введі ть ваш податковий код і натисні ть на лупу, щоб вибрати потрі бний вам сертифі кат. Пі сля того, як ви обрали сертифі кат, вам потрі бно буде вибрати мі ж звичайним сертифі катом (тобто без оплати) або сертифі катом з штампом, залежно ві д причини, з якої ви його запросили.

1.

Certificati Anagrafici e di Stato **Civile Online** 💷 Anagrafe e servizi civici - Anagrafe ACCEDI AL SERVIZIO

| Richiesta del certificato                               |  |
|---------------------------------------------------------|--|
| 1 Scelta<br>dell'intestatario                           |  |
| per la quale si sta<br>richiedendo la<br>certificazione |  |
| Codice Fiscale                                          |  |
| Dati Anagrafici                                         |  |
| Codice Fiscale                                          |  |
| ANNULLA<br>CONFERMA                                     |  |

|                                 | Conver                                          | )                                     |                          |                       |         |  |  |
|---------------------------------|-------------------------------------------------|---------------------------------------|--------------------------|-----------------------|---------|--|--|
|                                 |                                                 |                                       |                          |                       |         |  |  |
| Richiesta del (<br>1<br>Selezio | <b>certificato</b><br>Sce<br>nare la persona pe | <b>lta dell'int</b><br>er la quale si | estatario<br>sta richiec | )<br>dendo la certifi | cazione |  |  |
| Codice Fiscale                  | Dati Anagrafici<br>Co                           | dice Fiscale                          |                          |                       |         |  |  |
|                                 |                                                 | ANNULLA<br>CONFERMA                   |                          |                       |         |  |  |
| Codice Fiscale                  | . Cognome                                       | Nome                                  | Sesso                    | Nato II               | Q       |  |  |
|                                 | I                                               |                                       |                          |                       |         |  |  |

| 4 | 1 |  |
|---|---|--|
|   |   |  |
|   |   |  |

|   |   |       |                                                                       |          | =           |  |
|---|---|-------|-----------------------------------------------------------------------|----------|-------------|--|
|   |   |       | Richiesta del certificato                                             |          | -1          |  |
|   |   |       | 0                                                                     |          |             |  |
|   | 2 | Scelt | del Certificato                                                       | semplice | in<br>bollo |  |
|   |   | 0     | Cittadinanza A.I.R.E.                                                 |          | 0           |  |
| 1 |   | 0     | Cittadinanza italiana                                                 |          |             |  |
|   |   | 0     | Decesso                                                               |          |             |  |
|   |   | 0     | Godimento diritti politici                                            |          | Ξ.          |  |
|   |   | 0     | Matrimonio                                                            |          |             |  |
|   |   | 0     | Nascita                                                               |          |             |  |
|   |   | ۲     | Residenza                                                             |          | •           |  |
|   |   | 0     | Residenza A.I.R.E.                                                    |          | 0           |  |
|   |   | 0     | Residenza e cittadinanza                                              |          | •           |  |
|   |   | 0     | Residenza e cittadinanza A.I.R.E.                                     |          | 0           |  |
|   |   | 0     | Residenza e stato libero                                              |          | 0           |  |
|   |   | 0     | Residenza, cittadinanza e stato libero                                |          | 0           |  |
|   |   | 0     | Residenza, cittadinanza, stato civile e nascita                       |          | 0           |  |
|   |   | 0     | Residenza, cittadinanza, stato civile, nascita e stato di<br>famiglia |          | •           |  |
|   |   | 0     | Stato di famiglia                                                     |          | •           |  |
|   |   | 0     | Stato di famiglia A.I.R.E.                                            |          | 0           |  |
|   |   |       |                                                                       |          |             |  |

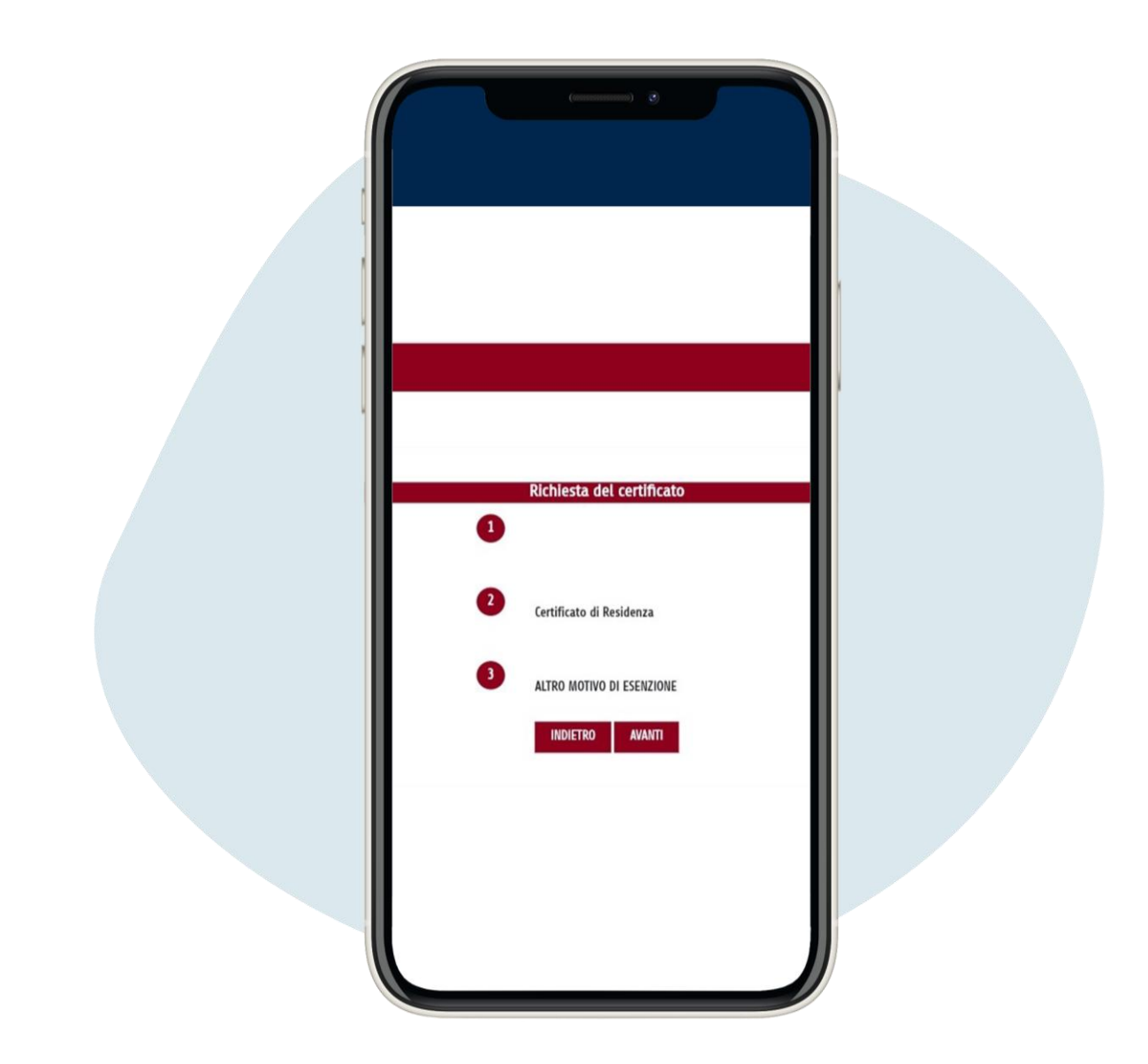

## Тепер ви можете отримати та роздрукувати ваш сертифі кат

| ROMA                                                                                                    |  |
|----------------------------------------------------------------------------------------------------|--|
| Excupera del certificato Encupera del certificato Consosto da valori numerici che ne garantice l'unicità. Contiene inoltre un timbro digitale conteneme i dali del certificato e la finna digitale del Sindaco di Roma por garatutamente da Roma Capitale. Cupera dell'avvento pagamento, se dovuto, viene notificata all'indeirzo enall dirittivente dal Servicio i Pagamenti di Roma Capitale. Su fictovata dell'avvento pagamento, se dovuto, viene notificata all'indeirzo enall dirittivente dal Servicio i Pagamenti di Roma Capitale. Su fictovata dell'avvento pagamento, se dovuto, viene notificata all'indeirzo enall dirittivente dal Servicio i Pagamenti di Roma Capitale. Su i è in possosso di tale ricevata me indeista all'indici competente per lo soboro. Montesta all'indici competente per lo soboro. Montesta all'indici competente per lo soboro. Montesta all'indici competente per lo soboro. Montesta all'indice onestente per soboro. |  |
| Ritro del certificato<br>Residenza Intestatario: Stampa<br>Richiesto il Recupera<br>Ci Codice pagamento:                                                                                                    |  |
| l documenti sono in formato standard <b>POF</b> ; per la visualizzazione è possibile utilizzare il<br>programma gratuito <b>Adobe Reader</b> o uno equivalente a scelta dell'utente<br>Il timbro digitale riportato sul documento può essere verificato con il programma<br>gratuito disponibile "qui"                                                                                                    |  |
| Attenzione: per motivi di sicurezza il tuo indirizzo di connessione (IP) vertà registrato e<br>mantenuto a norma di legge.                                                                                                    |  |